# Sisukord

| r |
|---|
| 5 |
| 4 |
| 5 |
| 6 |
| 6 |
| 7 |
| 8 |
|   |

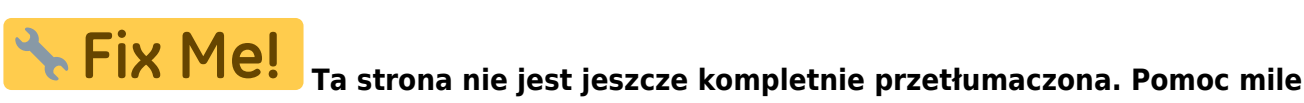

widziana. (po skompletowaniu usuń ten komentarz)

# Załączniki

W raporcie Załączniki możesz tworzyć dokumenty z załączników otrzymanych w bazie danych, łączyć je z istniejącymi dokumentami lub archiwizować wybrane załączniki. Archiwizacja jest konieczna na przykład wtedy, gdy baza danych, w której można przechowywać załączniki, zaczyna się zapełniać. Aby zwolnić miejsce na załączniki, musisz je również usunąć po archiwizacji.

# Skrzynka pocztowa bazy danej

Każda firma korzystająca z Directo automatycznie otrzymuje adres e-mail służący do przesyłania załączników bezpośrednio do systemu. Adres ten jest tworzony na podstawie nazwy bazy danych, usuwając prefiks **ocra\_**. Przykładowo, jeśli nazwa bazy danych to **ocra\_directopolska\_pl**, to adres email będzie miał postać **directopolska\_pl@data.directo.ee** 

Wszystkie wiadomości e-mail wysłane na ten adres zostaną zapisane w Directo jako niepowiązane załączniki.

## Ważne informacje dotyczące załączników:

- Maksymalny rozmiar załącznika: 20 MB. Przekroczenie tej wartości spowoduje niedostarczenie wiadomości do Directo, a nadawca otrzyma powiadomienie o błędzie.
- Wiele załączników: Jeśli wiadomość zawiera kilka załączników, każdy z nich zostanie zapisany w Directo jako oddzielny plik. W celu powiązania załączników z jednym dokumentem, należy utworzyć dokument na podstawie pierwszego załącznika, a następnie powiązać pozostałe załączniki z poziomu widoku załączników dokumentu. Pliki pochodzące z tego samego adresu e-mail są wizualnie pogrupowane.
- **Opóźnienia:** Dostarczanie i odbieranie wiadomości w Directo może nie odbywać się w czasie rzeczywistym, choć zazwyczaj tak jest.

## Dodawanie adresu Directo do listy mailingowej firmy:

Jeśli chcesz użyć adresu Directo (np. directopolska\_pl@data.directo.ee) jako adresu na liście mailingowej firmy (np. faktury@directo.pl), musisz powiadomić o tym Directo. Jest to konieczne, aby przypisać listę do właściwej bazy danych firmy, ponieważ w niektórych przypadkach automatyczne rozpoznanie celu wiadomości jest niemożliwe. Aby to zrobić, wyślij wiadomość e-mail z prośbą na adres info@directo.pl.

**Uwaga dla użytkowników Gmaila:** Po dodaniu adresu Directo do listy mailingowej Gmail, Gmail wyśle wiadomość e-mail z linkiem lub kodem potwierdzającym dodanie. Ta wiadomość zostanie dostarczona do Directo jako oddzielny załącznik. Po jego otwarciu będziesz mógł potwierdzić dodanie adresu do listy.

## Dostęp do przesłanych załączników

Niepowiązane załączniki, czyli te, które zostały przesłane do Directo, ale nie są jeszcze powiązane z żadnym dokumentem, są widoczne w dwóch miejscach:

**1. Widok załączników dokumentu:** Ten widok, dostępny podczas tworzenia lub edycji dokumentu, pozwala łączyć, usuwać i przeglądać załączniki.

| 🔁 Nowy 🔹 🏟 Zapis                                                             | z 🗸 Potwierdź 🖬                                                                 | Kopiuj 🔹 🛞 Odrzuć 🛾                                                      | 🗊 Usuń 🛛 🗹 E-mail 🝷 | 🖨 Drukuj 🕞 | 🖉 Załączniki | KORE      | Załaczniki - Faktury z                                                    | zakupowe - 2500028                                               |                   |                                  |            |
|------------------------------------------------------------------------------|---------------------------------------------------------------------------------|--------------------------------------------------------------------------|---------------------|------------|--------------|-----------|---------------------------------------------------------------------------|------------------------------------------------------------------|-------------------|----------------------------------|------------|
| Faktura zakup<br>Powiązane dokumenty: p<br>Utwórz: Przyjęcie towaru<br>Numer | owa 2500028<br>Hatność: 2500026 •   zł<br>Płatność Wypłata gotówk<br>Dostawca & | Potwierdzono<br>pis księgowy<br>Nota kredytowa Wydarze<br>Nazwa dostawcy | enie                | NIP        | Faki         | tura dost | Zamknij Odšwiez Edytuj (29<br>Załącznik Choose Files No<br>Nazwa<br>Nazwa | bierz wszystkie załączniki Zainstałuj Directo w<br>o file chosen | programie Outlook | Zaproszenie do podpisu Podpis cy | frowy      |
| 2500028<br>> PODSTAWOWE DAN > AKCEPTACJA                                     | 1003 Q                                                                          | DEMO2                                                                    |                     | 5262544258 |              |           | Link zewnętrzny<br>Typ dok. PDF V                                         | ZAŁĄCZ                                                           |                   |                                  |            |
| > POLA DANYCH                                                                |                                                                                 |                                                                          |                     |            |              |           | Załącznik / Nazwa<br>Załączniki                                           | Znajdž                                                           |                   | Obję                             | tość 0.05% |
| Wartość Netto                                                                | Kwota VAT                                                                       | Wartość Brutto                                                           | Saldo               | Waluta     | Kur          | s waluty  | Załącznik                                                                 | Nazwa                                                            | Rozmiar Załą      | cznik Data                       |            |
| 5609                                                                         | 1290.07                                                                         | 6899.07                                                                  | 5609                | EUR        | Q            |           | Faktura VAT 2500028.pdf                                                   | Karolina / DIRECTO <karolina@directo.lt></karolina@directo.lt>   | 120.54 kB         | 18.04.2025 15:41:36 U            | suń Powiąż |
| waluta                                                                       | wartosc Brutto podst.<br>waluta                                                 |                                                                          |                     |            |              |           | 20250000050.pdf                                                           | Karolina / DIRECTO <karolina@directo.lt></karolina@directo.lt>   | 65.10 kB          | 18.04.2025 15:41:36 U            | suń Powiąż |
| 5394.943733<br>Import danych Dodaj pr                                        | 28851.220833<br>zepis Podziel według zas                                        | bów                                                                      |                     |            |              |           | Faktura VAT 2500029.pdf                                                   | Karolina / DIRECTO <karolina@directo.lt></karolina@directo.lt>   | 120.91 kB         | 18.04.2025 15:41:36 U            | suń Powiąż |

Aby niepowiązane załączniki były widoczne w widoku załączników podczas tworzenia lub edycji konkretnego typu dokumentu, należy to skonfigurować w ustawieniach systemowych. Przejdź do: USTAWIENIA → Ustawienia podstawowe → Ustawienia ogólne **Dokumenty, gdzie są** wyświetlane niezwiązane załączniki

| Dokumenty, gdzie są wyświetlane<br>niezwiazane załaczniki | oarve, kulutus | 8 |
|-----------------------------------------------------------|----------------|---|
| mezmązane zarączniki                                      |                |   |

#### Ważne:

- Należy wpisać dokładną nazwę dokumentu.
- Nazwa dokumentu, którą należy wpisać, jest wskazana w linku załączników tego dokumentu.

**Przykład:** Jeśli chcesz, aby niepowiązane załączniki wyświetlały się w dokumencie Płatności, musisz dodać do ustawień wartość **tasumine** 

| 🗓 Nowy • 🖓 Zapisz 👽 Potwierdź ធ Kopiuj • 🛞 Odrzuć 🌐 Usuń 🖾 E-mail • 🖨 Drukuj • 🖉 Załączniki 🚥 😕 🗡 🔳 | Iogin.directo.ee/ocra_demo_wersja_pl/yld_dok.asp?kood=2500026&unit=tasumine |
|----------------------------------------------------------------------------------------------------|-----------------------------------------------------------------------------|
| Płatność 2500026 Potwierdzone Ostatnio zmieniono przez KAROLINA (15.04.2025 w 183905                | ້ Załączniki - Płatności - 2500026                                          |
| Powiązane dokumenty: <mark>zapis księgowy</mark>                                                    |                                                                             |

2. Raport "Załączniki": Znajdziesz Ogólne → Raporty → Załączniki, wybierając opcję "Typ" jako Załączniki niepowiązane. Informacje wyświetlane w raporcie "Niepowiązane załączniki":

| Typ dok.            | <ul> <li>Niepowiązane załączn</li> </ul> | iki - 🛛 🖌 🗸 Vazwa plik | u Rozmiar  | -      | Użytkownik                      |
|---------------------|------------------------------------------|------------------------|------------|--------|---------------------------------|
| Data załącznika 🗸 🗸 | :                                        | Nazw                   | a Dział 🗸  |        | Archiwum Utwórz archiwum RAPORT |
| Projekt             |                                          | Obiel                  | t Dostawca | Klient |                                 |
| Konto początek      |                                          | konied                 | ;          |        |                                 |

- Źródło załączników: W tym miejscu wyświetlane są wszystkie niepowiązane załączniki, które zostały wysłane e-mailem do Directo.
- **Dodatkowe informacje dla wiadomości e-mail:** W kolumnie **Nazwa** wyświetlany jest nadawca i temat wiadomości e-mail, z której pochodzi załącznik.
- **Podgląd załącznika:** Kliknięcie na nazwę załącznika powoduje wyświetlenie podglądu po prawej stronie.

- **Tworzenie dokumentu:** W kolumnie **Typ dok** wybierz typ dokumentu, który chcesz utworzyć na podstawie załącznika, a następnie naciśnij przycisk **UTWÓRZ**. Po utworzeniu i zapisaniu dokumentu, załącznik zostanie z nim powiązany.
- Powiązywanie załączników z wieloma dokumentami: W raporcie załączników, kliknij dwukrotnie komórkę Numer znajdującą się obok załącznika. Wybierz dokument, z którym chcesz połączyć i zapisz zmiany. Powtórz dla każdego dokumentu, z którym chcesz powiązać załącznik.

|                         |                     |                | -                                                                                                    |                                    |                    |
|-------------------------|---------------------|----------------|----------------------------------------------------------------------------------------------------|------------------------------------|--------------------|
| Załącznik               | Typ dok.            | Dokument Numer | Z. Nazwa                                                                                                   | Rozmiar Da                         | ata                |
| Faktura VAT 2500028.pdf | 1. Faktura zakupowe | Utwórz 2500026 | Karolina / DIRECTO <ka< td=""><td>rolina@ 120.54k Usuń <sup>18</sup></td><td>3.04.2025 15:41:36</td></ka<> | rolina@ 120.54k Usuń <sup>18</sup> | 3.04.2025 15:41:36 |
| 20250000050.pdf         | Faktura zakupowe    | Utwórz         | Karolina / DIRECTO<br><karolina@directo.lt></karolina@directo.lt>                                          | 65.10k Usuń <sup>18</sup>          | 3.04.2025 15:41:36 |
| 2 3                     |                     |                |                                                                                                    | 185.64k                            |                    |
| Zapisz                  |                     |                |                                                                                                    |                                    |                    |

• Uprawnienia: Możliwe jest zablokowanie wyświetlania niepowiązanych załączników dla poszczególnych użytkowników lub grup w ustawieniach uprawnień użytkownika i grupy w obszarze Inne → Prawa widoczności → Niepowiązane załączniki

| tępne n  | noduły    |                            | Prawa wi  | doczności   |                         |
|----------|-----------|----------------------------|-----------|-------------|-------------------------|
| oronione | Dozwolone | Prawo                      | Zabronior | e Dozwolone | Prawo                   |
|          | ۲         | Obsługa                    | 0         | ۲           | Wklejacze               |
|          | ۲         | Korekta dokumentu          |           | ۲           | Widok kosztów i zysku n |
|          | ۲         | Wyzwalacze                 |           | ۲           | Pole wyboru zmieniające |
|          | ۲         | Pulpit nawigacyjny         |           |             | magazynowy faktury      |
|          | ۲         | Przycisk korekty dokumentu |           | ۲           | Kolumna stanu magazyr   |
|          |           | ,                          | 0         | ۲           | Wyświetl zamkniętych pr |
| 1        | yfikacji  |                            | 0         | ۲           | Niepowiązane załączniki |

## Powiadomienia o niepowiązanych załącznikach

Można włączyć powiadomienia e-mail, informujące o pojawieniu się nowych, niepowiązanych załączników. Aby skonfigurować powiadomienia, przejdź do: Ustawienia → Ustawienia podstawowe → Ustawienia ogólne:

- Czas powiadomień o niezwiązanych załącznikach (godziny, w których będą wysyłane powiadomienia) Pełne godziny, o których wysyłane są powiadomienia.
- Kod użytkownika powiadomienia o niezwiązanych załącznikach (do kogo jest wysyłana poczta) Kod użytkownika, do którego będzie wysyłane powiadomienie.

| Czas powiadomień o niezwiązanych<br>załącznikach (godziny, w których będą                                                  | 9,12,15 | 8   |
|----------------------------------------------------------------------------------------------------|---------|-----|
| wysyłane powiadomienia)<br>Kod użytkownika powiadomienia o<br>niezwiązanych załącznikach (do kogo jest<br>wysyłana poczta) | » ?     | , – |

Po skonfigurowaniu tych ustawień, wyznaczony użytkownik będzie otrzymywał wiadomość e-mail zawierającą listę aktualnie niepowiązanych załączników w systemie Directo. Ważne: Niepowiązane załączniki starsze niż rok są automatycznie usuwane.

## Skrzynka pocztowa wydarzeń

Każda firma korzystająca z Directo automatycznie otrzymuje adres e-mail dedykowany do przesyłania wydarzeń bezpośrednio do systemu. Adres ten jest tworzony na podstawie nazwy bazy danych, usuwając prefiks **ocra\_**. Przykładowo, jeśli nazwa bazy danych to **ocra\_directopolska\_pl**, to adres e-mail będzie miał postać **directopolska\_pl@event.data.directo.ee**.

Wszystkie wiadomości e-mail wysłane na ten adres zostaną automatycznie przekształcone w nowe wydarzenie w module wydarzeń Directo, a sama wiadomość e-mail zostanie dołączona jako załącznik do tego wydarzenia.

#### Automatyczne rozpoznawanie klienta i użytkownika:

- System automatycznie próbuje zidentyfikować klienta powiązanego z wydarzeniem na podstawie adresu "DO" (odbiorcy) wiadomości e-mail. System przeszukuje klientów i kontakty klientów w bazie danych.
- System automatycznie próbuje zidentyfikować użytkownika Directo powiązanego z wydarzeniem na podstawie adresu "FROM" (nadawcy) wiadomości e-mail. System przeszukuje adresy e-mail użytkowników Directo.

#### Ustawienia systemowe statusu i typu wydarzenia:

Możesz zdefiniować domyślny status i typ wydarzenia dla wiadomości e-mail przychodzących do skrzynki pocztowej wydarzeń. Ustawienia te znajdziesz w Ustawienia → Ustawienia podstawowe → Ustawienia wydarzeń

- Status wydarzenia: Status wydarzenia poczty przychodzącej
- Typ wydarzenia: Typ wydarzenia poczty przychodzącej

## USTAWIENIA WYDARZEŃ

Status wydarzenia poczty przychodzącej

| -   |            |        |               |  |
|-----|------------|--------|---------------|--|
| lyp | wydarzenia | poczty | przychodzącej |  |

|  | ▼ |
|--|---|
|  |   |
|  |   |

# Załączniki dokumentów

W systemie Directo większość typów dokumentów umożliwia dodawanie załączników. Ikona załącznika <sup>ℓ</sup> znajduje się w nagłówku dokumentu i umożliwia szybki dostęp do dodanych plików. Podczas konfigurowania konkretnego dokumentu za pomocą ikony <sup>∧</sup> istnieje możliwość określenia, czy załącznik ma być wyświetlany w formie podglądu – obok dokumentu lub bezpośrednio pod nim. Dokumenty w nowym widoku mają ikonę - Dzięki temu użytkownik może łatwiej przeglądać i porównywać treść dokumentu z jego załącznikami.

# Ustawienie - podgląd załączników

Aby wyświetlić załącznik w dokumencie, kliknij ikonę 2 (w prawym górnym rogu dokumentu). W polu **Pokaż załączniki** wybierz:

- W prawej, jeśli chcesz, aby plik pojawił się po prawej stronie dokumentu;
- U dołu, jeśli chcesz, aby plik był widoczny pod dokumentem;
- Nie, jeśli nie chcesz, aby załącznik był widoczny.

#### Kliknij przycisk **Zapisz**.

| Drukuj Pokaż PDF do załącznika Zapis <b>F KOREKTA &lt;&lt; &gt;&gt; Status:</b> Potwierdzono |                                   |           |
|----------------------------------------------------------------------------------------------|-----------------------------------|-----------|
| Dodaj poziom magazynu                                                                        |                                   |           |
|                                                                                              |                                   |           |
| A 7 OGRANICZONA ODROWIEDZIALNOŚĆ Śradki trusła Rudżet Ratina kredutowa: Rionas               | (76 Dni)                          |           |
| Wróć Zapisz USUŃ Ustawienia: Osobiste                                                        |                                   |           |
| Dane kontaktu nie są pobierane w przypadku dodawania klienta                                 |                                   |           |
| Kontakt jest umieszczony wg klienta 🗸                                                        |                                   |           |
| Obiekt jest umieszczony wg klienta 🗸                                                         |                                   |           |
| Menedžer jest dodany wg klienta 🗸                                                            |                                   |           |
| Cena artykułu się różni Zysk netto <= 0 🗸 🗸 🗸                                                |                                   |           |
| Cena artykułu się różni 🛛 🗸 🗸 🗸                                                              |                                   |           |
| Używana ilość opakowania Systemowe 🗸                                                         |                                   |           |
| Informacje o kliencie są aktualizowane na kopii                                              |                                   |           |
| Nr zamówienia klienta jest obowiązkowy Nie 🗸                                                 |                                   |           |
| Pole danych klienta z adresem e-mail odbiorcy faktury                                        |                                   |           |
| Pokaż załączniki 🛛 W prawej 🗸                                                                |                                   |           |
| Domyślne WIP Nie 🗸                                                                           |                                   |           |
| Otwórz fakturę wewnętrzną po potwierdzeniu                                                   | : 0                               |           |
| Dodatkowe pola artykułu wyświetlane w dokumencie                                             |                                   |           |
| Tworzenie środków trwałych klienta Nie 🗸                                                     |                                   |           |
| Ostrzeżenie kliepta jest wyświetlane podczas otwierania dokumentu Nie 🗸                      | a brutto Wartość Brutto ID magaz. | Wolny PRN |
| Zapisz                                                                                       | 12.1 -12.1                        |           |
|                                                                                              |                                   |           |

Nowy widok. W nowym widoku wystarczy kliknij ikonę 🛄 (w prawym górnym rogu dokumentu):

| 🕒 Nowy 🔹 🏫 Zapisz 👽 Potwierdź 🔋 Kopiuj 👻 🛞 Odrzuć 🍿 Usuń 💟 E-mail 👻 🖨 Drukuj 👻 🖉 Załączniki (1) KOREKTA Ac | dministracja 🛛 🔁 🗲 🕕 🕇                                                                                                    |
|----------------------------------------------------------------------------------------------------|----------------------------------------------------------------------------------------------------|
| Faktura 2500029 Potwierdzono Ostatnio zmieniono przez KAROLINA (15.04.2025 w 16.47:03) 9                   |                                                                                                    |
| Powiązane dokumenty: zamówienie: 2500001   zapis księgowy Załąc                                            | zzniki 1 Wiadomości Historia                                                                                                    |
| Utwórz: Wpłaty Faktura korygująca Wydarzenie Zidentyfikuj klienta: Za pomocą dowodu osobistego             |                                                                                                    |
| Data // 4                                                                                                  | OFERTA SPRZEDAZOWA 2500001.pdf (22.04.2025 15:34:30)                                                                                                    |
| 2500029 15.04.2025 📾 1003 Q Test 2 Promocję                                                                | <b>デ 母 :</b>                                                                                                    |
|                                                                                                    |                                                                                                    |
| ✓ SUMY                                                                                                    |                                                                                                    |
| Wartość Wartość ,<br>Netro Kwota VAT Brutto Saldo Marźa % Ilość Waluta                                     | SPEZISARCA NATIVICA ODDORCA                                                                                                    |
| 39990.00 9197.70 49187.70 49187.70 100.00 1334 PLN Q                                                       | DEMQ_best Deskriftet Stativities (<br>Abies<br>Advest transmission Apple Advest transmission Apple Advest Apple Advest Apple Advest Apple Advest Apple Advest                                                                                                    |
|                                                                                                    | No. 144 No. Kui<br>Kui - 44 No. Kui<br>Kanali - Magana Ji                                                                                                    |
| Import Odśwież wiersze                                                                                     | Annual         J.B.         Rest         Come         Waters         Faces         Faces <thf< td=""></thf<> |
| Nr. ^ 🗌 / Artykuł / / % / Ilość / Nazwa / Cena je                                                          | W (pr):<br><u> <u> </u> <u> </u> <u> </u> <u> </u> <u> </u> <u> </u> <u> </u> <u> </u> <u> </u> </u>                                                                                                    |
| >     Szukaj     Q     >     Szukaj     >     Szukaj     >     Szukaj                                      | Razem: 0.00 6.00 0.00                                                                                                    |
| 1 ADMIN 0 1                                                                                                | Stownik: Janz, 60139 FLR                                                                                                    |
| 2 CORNENERGY 0 1333 Corn energy                                                                            | Bada gaadhara h ngdalana B                                                                                                    |
|                                                                                                    |                                                                                                    |
|                                                                                                    |                                                                                                    |
|                                                                                                    |                                                                                                    |
|                                                                                                    |                                                                                                    |
|                                                                                                    |                                                                                                    |

# Dodawanie załączników

Istnieje kilka różnych sposobów dodawania załączników do Directo. Otwieramy odpowiedni dokument i klikamy na ikonę 🌒 znajduje się w nagłówku dokumentu.

| 聞 Usuń      | 🞦 E-mail 🔹       | 🖨 Drukuj 🕞   | 🖉 Załączniki     | Załączniki      | ki - Faktury - 2500001                                                   |
|-------------|------------------|--------------|------------------|-----------------|--------------------------------------------------------------------------|
|             |                  | Ostatr       | nio zmieniono p  | Ze Zamknij Odśw | śwież Edytuj Pobierz wszystkie załączniki Zainstaluj Directo w program e |
| a pomocą do | wodu osobistego  |              |                  | Załącznik       | ik Choose Files No file chosen                                           |
|             | Data             |              |                  | Nazwa           | va                                                                       |
|             | wystawienia      | Obiekt       | Magaz            | /n Opis         | is                                                                       |
|             | 22.04.2025 15: 🗰 |              | Q                |                 |                                                                          |
|             |                  |              |                  |                 |                                                                          |
|             |                  |              |                  | Link zewnętrzny | IV                                                                       |
|             |                  |              |                  | Typ dok.        | K. PDF ∨                                                                 |
| 9           | Sprzedawca 🔗     |              |                  |                 | ZAŁĄCZ                                                                   |
| Q           | HELP Q           | Otwórz sposo | by płatności 🛛 O | w               |                                                                          |

- Dodawanie załączników z komputera W nowym otwartym oknie, klikamy choose files i wybieramy pliki z komputera (aby dodać wiele plików naraz, przytrzymaj klawisz Ctrl na klawiaturze podczas wybierania plików), a następnie kliknij przycisk Załącz.
- 2. **Przeciągnij i upuść** Przeciągnij plik z komputera do okna załącznika lub możesz także przeciągnąć załącznik bezpośrednio z programu Microsoft Outlook do Directo.

| Zamknij Odśw<br>Załącznik<br>Nazwa<br>Opis<br>Link zewnętrzny<br>Typ dok. | ież Edytuj 20<br>Choose Files | Pobierz wszystkie załączniki Za<br>No file chosen<br>ZAŁĄCZ | instaluj Directo w program | ie Outlook Zaproszenie do podpisu | Podpis cyfrowy |                                                                                                    |
|---------------------------------------------------------------------------|-------------------------------|-------------------------------------------------------------|----------------------------|-----------------------------------|----------------|----------------------------------------------------------------------------------------------------|
| Załącznik / Opis<br>Załączniki                                            |                               | Znajdź                                                      | -                          | Paveikslalist                     | Objętość 0.00% | ✓<br>Screenshoit 1                                                                                                    |
|                                                                           | ałącznik                      | Opis                                                        | Rozmiar                    | Załącznik                         | Data           | President and a second second se |
|                                                                           |                               |                                                             |                            |                                   |                | Paveikslelist                                                                                                    |
| \\Następnie                                                               | e zostani<br>plik zosta       | iesz poproszony o<br>anie załączony.                        | potwierdzenie              | e. Możesz zmienić na:             | zwę pliku lub  | dodać opis,                                                                                                    |

| Paveikslålist ppg (380.7 kb) |
|------------------------------|
|                              |

3. Załączniki można wysyłać do Directo za pośrednictwem maila poprzez tzw. interfejs Mailbox, dowiedz się więcej tu

#### Powiązane artykuły:

Raport: załączniki Przechowywanie załączniki w programie Microsoft Sharepoint

From: https://wiki.directo.ee/ - Directo Help

Permanent link: https://wiki.directo.ee/pl/yld\_aru\_manused?rev=1744984243

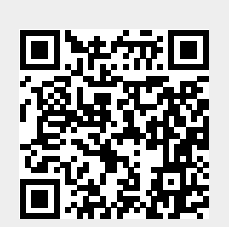

Last update: 2025/04/18 16:50